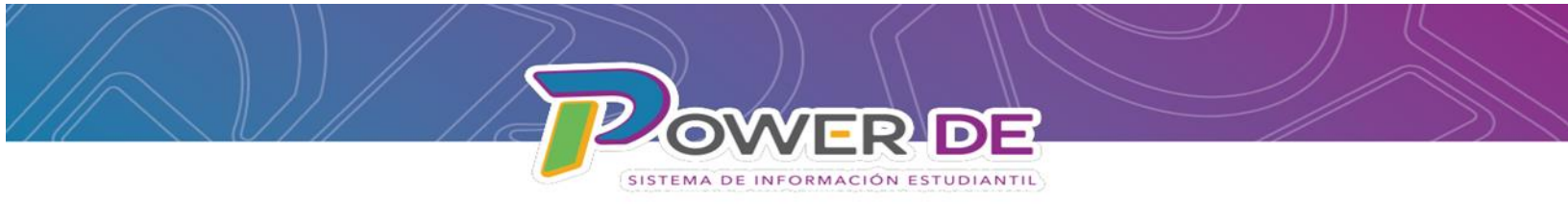

## Guía Para Ver y Editar Datos Demográficos De Estudiantes Dados De Baja De La Escuela

Use esta guía para ver o editar información relacionada a los datos demográficos de estudiantes dados de baja de una escuela del Departamento de Educación.

1. En la página de Inicio seleccione Ver lista de Campos.

|                                                                                                 | ol SIS                                                                                                    | 9a 🛦 良          | 🖶 🧿 ( 🖻                |
|-------------------------------------------------------------------------------------------------|----------------------------------------------------------------------------------------------------|-----------------|------------------------|
| Funciones                                                                                       |                                                                                                    | Nivel Central 🔻 | 23-24 Año 🔻            |
| Asistencia<br>Dashboard<br>Resumen de matrícula                                                 | Página de inicio Biogenta Nova Central                                                                                                    | Datos Rápidos   | Ф                      |
| Salud<br>Importar y exportar<br>Manejo de incidentes                                            |                                                                                                    | 60<br>54        |                        |
| Organización Escolar<br>Buscar Documentos<br>Adjuntos                                           | -4 -3 PKB FK4 K 1 2 3 4 5 6 7 8 9 10 11 12 13 14 15 16 P M N 1000<br>Biloguedas almacenadas. Selecciones almacenadas. Ver Lista de Campos. Avanzado: MutiSelect | 39              | 34                     |
| Funciones especia<br>Organizaciones<br>Estudiantiles<br>Programa del Maes                       | gina de inicio                                                                                                    |                 | Búsqueda Nivel Central |
| nformes<br>Form Reports<br>Informes del sistem                                                  | udiantes 🗸 Todo 🗸                                                                                                    |                 | Q 0                    |
| ReportWorks<br>Search Reports K                                                                 | 1 2 3 4 5 F M N Todo 🗌 Incluir matriculas remotas                                                                                                    |                 |                        |
| Personas Bús                                                                                    | quedas almacenadas Selecciones almacenada. Ver Lista de Campos Avanzado MultiSelect                                                                             |                 |                        |
| lúsqueda de estudiames<br>3úsqueda de personal<br>3úsqueda de contacto<br>Matricular Estudiante | Identifique los masetros que no han completado la entrada de datos de asistencia y exhérielos a que la completen                                                |                 |                        |
| Crear Personal                                                                                  | Leyenda                                                                                                    |                 |                        |
| Configuración                                                                                   | konos 🌐 Entrada de Nicha                                                                                                    |                 |                        |
| ivel Central                                                                                    |                                                                                                    |                 |                        |
| Sistema                                                                                         |                                                                                                    |                 |                        |
| Torms                                                                                           |                                                                                                    |                 |                        |
| PowerLunch                                                                                      |                                                                                                    |                 |                        |
| sarrollador de                                                                                  |                                                                                                    |                 |                        |

2. En la pantalla emergente, en el campo **Filtro** debe colocar el símbolo de asterisco (\*) se mostrarán aquellos campos que contiene el símbolo.

| Lista de campos de PowerSchool:: |                         |                                             |                                                                  |  |  |
|----------------------------------|-------------------------|---------------------------------------------|------------------------------------------------------------------|--|--|
|                                  |                         | Filtro: *                                   |                                                                  |  |  |
| Nombre de campo de estudian      | te                      |                                             |                                                                  |  |  |
| Código de búsqueda de estudi     | antes                   |                                             |                                                                  |  |  |
| 1. *todoslosestudiantes          |                         | 7. *actualmente_matriculado_en              | 13. *No_matriculado_actualmente_en                               |  |  |
| 2. *a_partir_de                  |                         | 8. *matriculado_en                          | 14. *no_matriculado_en                                           |  |  |
| 3. *puntos_de_asistencia         |                         | 9. *Tarifa.Tarifa_Balance                   | 15. *No_matriculado_en_el_periodo                                |  |  |
| 4. *cumpleaños                   |                         | 10. *ha_completado_curso                    | 16. *número_de_clases                                            |  |  |
| 5. *horas_de_crédito_acumulada   | IS                      | 11. *no_ha_completado                       | 17. *estudiantessecundarios                                      |  |  |
| 6. *horas_solicitadas_actuales   |                         | 12. *horas_solicitadas                      | 18. *programa_de_estudiante                                      |  |  |
| Búsquedas relacionadas           |                         |                                             | Operadores Válidos                                               |  |  |
| 1. AccesoAsignadoEncargado       | Haga coincidir a los es | tudiantes con una cuenta de encargado.      | is, is not                                                       |  |  |
| 2. Activities                    | Filtro de esquema exte  | ndido para Students.Activities campos       | is, is not, contains, does not contain, >, <=, <, >=, in, not in |  |  |
| 3. C_STUDENTLOCATOR              | Filtro de esquema exte  | ndido para Students.C_STUDENTLOCATOR campos | is, is not, contains, does not contain, >, <=, <, >=, in, not in |  |  |
| 4 Conseiero                      | Relacionar al estudian  | e con el conseiero dado                     | is is not                                                        |  |  |

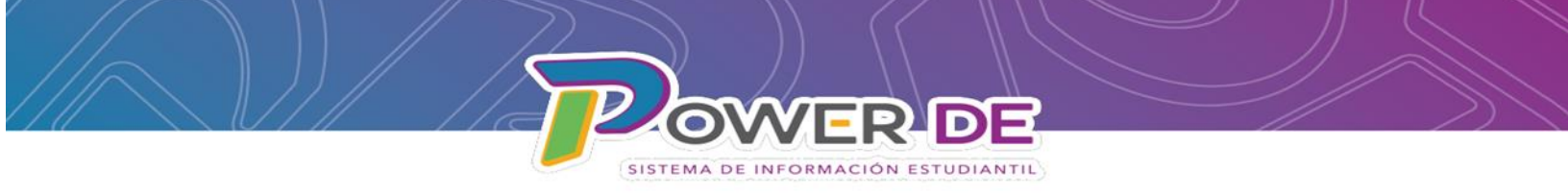

3.En la pantalla emergente bajo **Código de búsqueda de estudiantes** seleccionara **\*a\_partir\_de.** 

| D PowerScho                                                                                                    | ol SIS      |                                 |                                                                   | ¶s ▲ Et 🖷 @ 🕞                                                 |
|----------------------------------------------------------------------------------------------------|-------------|---------------------------------|-------------------------------------------------------------------|---------------------------------------------------------------|
| unclones                                                                                                    |             |                                 |                                                                   | Nivel Central 👻 23-24 Año 👻                                   |
| Astistencia Dishiboard<br>Resumen de matrícula<br>Satud<br>Importar y exportar<br>Manejo de incidentes<br>Organización Escolar<br>Buscar Documentos<br>Adjuntos | Página      | a de inicio                     |                                                                   | Datos Rápidos                                                 |
|                                                                                                    | -4<br>Bús   |                                 | Filtro:                                                           |                                                               |
| organizaciones<br>Estudiantilos<br>Programa del Maestro                                                                                                    | Sel<br>B    | Nombre de campo de estudiante   | 3                                                                 |                                                               |
| nformes                                                                                                    | 000         | Código de búsqueda de estudia   | ntes                                                              |                                                               |
| orm Reports<br>formes del sistema                                                                                                    | 099         | 1. *todoslosestudiantes         | 7. *actualmente_matriculado_en                                    | 13. *No_matriculado_actualmente_en                            |
| portWorks<br>parch Reports                                                                                                    | Bo          | 2. *a_partir_de                 | 8. *matriculado_en                                                | 14. *no_matriculado_en                                        |
| ersonas                                                                                                    | Asi         | 3. *puntos_de_asistencia        | 9. *Tarifa.Tarifa_Balance                                         | 15. "No_matriculado_en_el_periodo                             |
| squeda de estudiantes                                                                                                    |             | 4. "cumpleaños                  | 10. "ha_completado_curso                                          | 16. "número_de_clases                                         |
| squeda de contacto<br>inicular Estudiante                                                                                                    | 0999        | 5. *horas_de_crédito_acumuladas | 11. "no_ha_completado                                             | 17. *estudiantessecundarios                                   |
| prear Personal<br>Drear Contacto                                                                                                    | Ley<br>Icon | 6. *horas_solicitadas_actuales  | 12. *horas_solicitadas                                            | 18. *programa_de_estudiante                                   |
| onfiguración                                                                                                    |             | Búsquedas relacionadas          |                                                                   | Operadores Válidos                                            |
| ena                                                                                                    |             | 1. AccesoAsignadoEncargado      | Haga coincidir a los estudiantes con una cuenta de encargado.     | is, is not                                                    |
| licaciones                                                                                                    |             | 2. Activities                   | Filtro de esquema extendido para Students.Activities campos       | is, is not, contains, does not contain, >, <=, <, >=, in, not |
| Forms<br>PowerLünch<br>Desarrollador de                                                                                                    |             | 3. C_STUDENTLOCATOR             | Filtro de esquema extendido para Students.C_STUDENTLOCATOR campos | is, is not, contains, does not contain, >, <=, <, >=, in, not |

4.Una vez seleccionado el campo **\*a\_partir\_de** aparecerá en la barra de búsqueda en la Página de Inicio.

| D PowerSch                                                                                                    | ol SIS                                                                                                    | Pa 🛦 🗟 🖶 🕢 🛞                                                                                                    |
|----------------------------------------------------------------------------------------------------|----------------------------------------------------------------------------------------------------|----------------------------------------------------------------------------------------------------|
| Funciones                                                                                                    |                                                                                                    | Nivel Central 🔻 23-24 Año 🔻                                                                                                    |
| Asistencia<br>Dashboard<br>Resumen de matrícula<br>Salud<br>Importar y exportar<br>Manejo de incidentes<br>Organización Escolar<br>Buscar Documentos<br>Adjuntos | Página de inicio         Diriginal Alexil Comman           Estudiantes         1000         (*a_parm_g0e)         Q         Q         Q         Q         Q         Q         Diriginal alexicanadas         Diriginal alexicanadas         Diriginal ale | Datos Rápidos 🔅                                                                                                    |
| Funciones especiales<br>Organizaciones<br>Estudiantiles<br>Programa del Maestro<br>Informes                                                                      | Selección de estudiantes actuales (0)  R No hay resultados de bósqueda  Odecodorar individualmente Seleccionar Fanción                                                                                                    | 0 3 0 0 10 10<br>10 10<br>1 |
| Informes del sistema<br>ReportWorks<br>Search Reports<br>Personas                                                                                                | Boletin Diario - martes, marzo 12, 2024 🔤 🔅<br>Asistencia Diaria Atendio Directores:                                                                                                    | Ver incidentes                                                                                                    |
| Búsqueda de estudiantes<br>Búsqueda de personal<br>Búsqueda de contaclo<br>Matricular Estudiante<br>Crear Personal<br>Crear Contacto                             | Coteje en la plataforma de POWER DE el por dento de asistencia d'aria al manos dos vaces al día 11:10am y 2:10pm<br>Identifique los maestros que no han completado la entrada de datos de asistencia y exhórtelos a que la completen  Leyenda  Konos 📾 Einsta de focha                                                                                                    |                                                                                                    |
| Configuración<br>Nivel Central<br>Sistema<br>Aplicaciones<br>Forms<br>PowerLunch                                                                                 |                                                                                                    |                                                                                                    |

Nota: Para buscar el estudiante debe utilizar el símbolo de igual (=) y la fecha en que el estudiante estuvo matriculado seguido del campo (formula) \*a\_partir\_de. Ejemplo: \*a\_partir\_de=08/17/2023

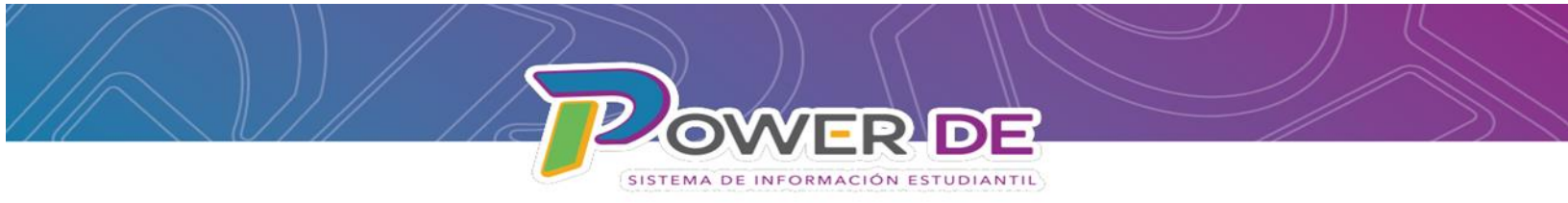

5.Se mostrará el listado de estudiantes que estaban activos para esa fecha.

| PowerScho                                               | ol SIS                                                                                                |                                             |                        |                             | ¶a A R                                       | <b>a</b> 0 (  |
|---------------------------------------------------------|----------------------------------------------------------------------------------------------------|---------------------------------------------|------------------------|-----------------------------|----------------------------------------------|---------------|
| Funciones                                               |                                                                                                    |                                             |                        | u                           | JZ ENEIDA COLÓN (LA CUMBRE) 🔻                | 23-24 Año 🔻   |
| Asistencia<br>Dashboard<br>Resumen de matrícula         | Página de inicio                                                                                      |                                             |                        | Búsqueda Nivel Central      | Datos Rápidos                                | ¢             |
| salud<br>mportar y exportar<br>fanejo de incidentes     | Estudiantes V Todo V                                                                                  |                                             |                        | Q 0                         | Asistencia tomada                            |               |
| Organización Escolar<br>Buscar Documentos<br>Adjuntos   | K 1 2 3 4 5 F M N Todo Incluir matriculas r<br>Búsquedas almacenadas Selecciones almacenadas Ver List | remotas<br>a de Campos Avanzado MultiSelect |                        |                             |                                              |               |
| Funciones especiales<br>Organizaciones<br>Estudiantiles | Selección actual Borrar Todo Todo: *a_partir_de=08/17/2                                               | D23 🛞                                       |                        |                             | 100%                                         |               |
| Programa del Maestro                                    | Selección de estudiantes actuales (287)                                                               |                                             |                        |                             |                                              |               |
| nformes                                                 | Estudiante                                                                                            | Número de Estudiante                        | Fecha de nacimiento    | Grado                       |                                              |               |
| form Reports                                            | Acevedo Canela, Mia Valentina                                                                         | 24720649                                    | 11/19/2014             | 4 *                         |                                              | Ver Asistenci |
| ReportWorks                                             | Acevedo Perez, Jan Gabriel                                                                            | 24701185                                    | 12/27/2013             | 4                           | Conteos de incidentes                        |               |
| earch Reports                                           | Adomo De Laiz, Angel Yadiel                                                                           | 35283965                                    | 03/24/2018             | к                           |                                              |               |
| ersonas                                                 | Agosto Camacho, Keamxiell                                                                             | 35338068                                    | 02/15/2017             | 1                           |                                              |               |
| úsquada da astudiantes                                  | Aldea Rosario, Mariel Anyely                                                                          | 24705785                                    | 03/02/2016             | 2                           |                                              |               |
| Susqueda de estudiantes                                 | Alejandro Villegas, Kalet                                                                             | 34709076                                    | 01/09/2014             | 4                           |                                              |               |
| úsqueda de contacto                                     | Alomar Cancel, Josdriel Yail                                                                          | 24674264                                    | 09/05/2014             | 4                           |                                              |               |
| latricular Estudiante                                   | Alomar Cancel, Mariana                                                                                | 35227939                                    | 10/12/2015             | 3                           |                                              |               |
| crear Personal                                          | Alvarado, Kylee MARIE                                                                                 | 35341269                                    | 05/24/2018             | к                           |                                              |               |
| Configuración                                           | Audio Melances Eletonica                                                                              | << < 1 2 3 > >>                             | 0010010040             | ^ ·                         | Abril Alay Alay Alay Alay Alay Alay Alay Ala | Promedic      |
| Escuela<br>Sistema                                      |                                                                                                    |                                             | Seleccionar individual | mente Seleccionar Función 💌 |                                              | Ver Incidente |
| Aplicaciones                                            |                                                                                                    |                                             |                        |                             |                                              |               |
| Forms                                                   | Boletín Diario - martes, marzo 12, 2024                                                               |                                             |                        | 🗐 🗘                         |                                              |               |
| PowerLunch                                              | Asistencia Diaria Atención Directores:                                                                |                                             |                        |                             |                                              |               |

6.Seleccione el estudiante dando clic en el nombre , se mostrará el menú del estudiante a la izquierda.

| Búsqueda Rápida<br>Imprimir un informe                                                      |     | PowerSchool SIS      |                                                             |                                                  |                                                  |                                                  | ¶a A B: ➡ Ø 🕞                                    |  |
|---------------------------------------------------------------------------------------------|-----|----------------------|-------------------------------------------------------------|--------------------------------------------------|--------------------------------------------------|--------------------------------------------------|--------------------------------------------------|--|
| Lista (287)                                                                                 | P   | Página de inicio > S | elección de Estudiantes > Vista de Horario de Cla           | LUZ ENEID                                        | A COLÓN (LA CUMBRE) 🔻 23-24 Año 🔻                |                                                  |                                                  |  |
| Modificar información<br>Otra información<br>Correo electrónico del<br>estudiante<br>Padres | ^ ( | Vista de H           | Horario de Clase                                            |                                                  |                                                  |                                                  |                                                  |  |
| Foto<br>Estado/Provincia - PR<br>Forms                                                      | ł   |                      | Lunes<br>03/11/2024                                         | Martes<br>03/12/2024                             | Miércoles<br>03/13/2024                          | Jueves<br>03/14/2024                             | Viernes<br>03/15/2024                            |  |
| Académicos                                                                                  | L   | 08:00 AM             | Ciencia 4<br>Redondo Ramos, Dolores                         | Ciencia 4<br>Redondo Ramos, Dolores              | Ciencia 4<br>Redondo Ramos, Dolores              | Ciencia 4<br>Redondo Ramos, Dolores              | Ciencia 4<br>Redondo Ramos, Dolores              |  |
| Asistencia<br>Ingresar Asistencia                                                           | L   |                      | 08:00 AM - 09:00 AM                                         | 08:00 AM - 09:00 AM                              | 08:00 AM - 09:00 AM                              | 08:00 AM - 09:00 AM                              | 08:00 AM - 09:00 AM                              |  |
| Planes académicos y<br>profesionales<br>Información acumulativa                             | L   |                      | PR Geo Hist y Cultura<br>Lopez Rodriguez, Martha            | PR Geo Hist y Cultura<br>Lopez Rodriguez, Martha | PR Geo Hist y Cultura<br>Lopez Rodriguez, Martha | PR Geo Hist y Cultura<br>Lopez Rodriguez, Martha | PR Geo Hist y Cultura<br>Lopez Rodriguez, Martha |  |
| Aptitud Física<br>Progreso del Plan de                                                      | L   |                      | 08:00 AM - 09:00 AM                                         | 08:00 AM - 09:00 AM                              | 08:00 AM - 09:00 AM                              | 08:00 AM - 09:00 AM                              | 08:00 AM - 09:00 AM                              |  |
| Selección de Plan de<br>Graduación                                                          | L   |                      | Matemática 4<br>Redondo Ramos, Dolores                      | Matemática 4<br>Redondo Ramos, Dolores           | Matemática 4<br>Redondo Ramos, Dolores           | Matemática 4<br>Redondo Ramos, Dolores           | Matemática 4<br>Redondo Ramos, Dolores           |  |
| Progreso de Graduación<br>Evaluaciones Históricas                                           | L   |                      | 08:00 AM - 09:00 AM                                         | 08:00 AM - 09:00 AM                              | 08:00 AM - 09:00 AM                              | 08:00 AM - 09:00 AM                              | 08:00 AM - 09:00 AM                              |  |
| Lista de Honor<br>Estándares<br>Escalas de grados de                                        | L   |                      | Música - Elemental<br>Borrero Renta, Karla N                | Música - Elemental<br>Borrero Renta, Karla N     | Música - Elemental<br>Borrero Renta, Karla N     | Música - Elemental<br>Borrero Renta, Karla N     | Música - Elemental<br>Borrero Renta, Karla N     |  |
| Comentarios del maestro                                                                     |     |                      | 08:00 AM - 09:00 AM                                         | 08:00 AM - 09:00 AM                              | 08:00 AM - 09:00 AM                              | 08:00 AM - 09:00 AM                              | 08:00 AM - 09:00 AM                              |  |
| Evaluaciones de término<br>Resultados de prueba<br>Ausencias                                |     | 09:00 AM             | Español 4<br>Lopez Rodriguez, Martha<br>09:01 AM - 10:00 AM | Español 4<br>Lopez Rodriguez, Martha             | Español 4<br>Lopez Rodriguez, Martha             | Español 4<br>Lopez Rodriguez, Martha             | Español 4<br>Lopez Rodriguez, Martha             |  |
| Administración                                                                              |     |                      | Inglés 4                                                    | inglés 4                                         | Inglés 4                                         | Inglés 4                                         | Inglés 4                                         |  |
| Específico del distrito<br>Transacciones de tarifa                                          |     |                      | 09:01 AM - 10:00 AM                                         | 09:01 AM - 10:00 AM                              | 09:01 AM - 10:00 AM                              | 09:01 AM - 10:00 AM                              | 09:01 AM - 10:00 AM                              |  |
| Incidentes<br>Entradas de registro<br>Almuerzo                                              |     | 10:00 AM             |                                                             |                                                  |                                                  |                                                  |                                                  |  |

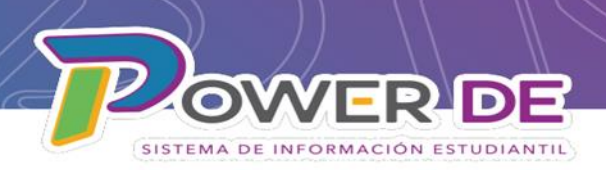

## 7.En el menú de la izquierda bajo **Información** seleccione **Demografía**.

| Búsqueda Rápida<br>Imprimir un informe                | PowerSchool SIS                                                 | You are in a FUTURE school year.<br><u>Change to current year</u> ?                                                   | r <sub>2</sub>               |
|-------------------------------------------------------|-----------------------------------------------------------------|----------------------------------------------------------------------------------------------------|------------------------------|
| Lista (124)                                           | Página de inicio > Selección de Estudiantes >Demografía General |                                                                                                    | LUZ ENEIDA COLÓN (LA CUMBRE) |
| Información                                           | Demografía General                                              |                                                                                                    |                              |
| Cuentas de acceso<br>Direcciones                      | Archer, Healther 24719222 🧕 🏗 4                                 | 66233                                                                                                    |                              |
| Contactos                                             | mbre (Apellido, Nombre, Segundo Nombre)                         | Barone Lugo                                                                                                    | 0                            |
| Información Cional<br>Padre Mili rabajo               | D tión física                                                   |                                                                                                    |                              |
| Residencias úblico<br>Demografía<br>Emergencia/Médico | Demografía                                                      | Urb, Paseo Mayor 77         ♥           San Juan         ♥         Puerto Rico (PR)         ♥         00926         ♥ |                              |
| Familia<br>Salud                                      |                                                                 | Validar                                                                                                    |                              |
| Modificar información                                 | Dirección postal - Copiar la dirección física                   |                                                                                                    |                              |
| Otra información<br>Correo electrónico del            | Urbanización, # casa, apt, calle                                | Urb, Paseo Mayor 77                                                                                                   |                              |
| Padres                                                | Ciudad, Estado, Código Postal                                   | San Juan V C Puerto Rico (PR) V 00926                                                                                 |                              |
| Foto                                                  | Geocodificar                                                    |                                                                                                    |                              |
| Forms                                                 |                                                                 | Validar                                                                                                    |                              |
| Académicos                                            | Teléfono de casa                                                |                                                                                                    |                              |
| Asistencia                                            | Edad                                                            | 45 años 1 mes                                                                                                    |                              |
| Ingresar Asistencia                                   | Dias agregados de membresia (YTD)                               | 184                                                                                                    |                              |
| Planes académicos y<br>profesionales                  | Area/vecifidario                                                |                                                                                                    |                              |
| Información acumulativa                               | Fecha de nacimiento                                             | 05/06/2013                                                                                                    |                              |

8.Se muestra página **Demografía General** edite los campos que requieran cambios y oprima **Someter.** 

| Búsqueda Rápida<br>Imprimir un informe<br>Cambiar Estudiante                                                                                                    | 9<br>Demografía General                   |                                                                                                    | X<br>Hatoral de combres |
|----------------------------------------------------------------------------------------------------|-------------------------------------------|----------------------------------------------------------------------------------------------------|-------------------------|
| Lista (124)                                                                                                    | Archer, Haather 24719222 👷 🔭 4            | 6223                                                                                                    |                         |
| Información                                                                                                    | Nombre (Apellido, Nombre, Segundo Nombre) | (Barone Lupo 0): [Martow 0] 0                                                                                                    |                         |
| Cuentas de acceso                                                                                                    | Dirección física                          |                                                                                                    |                         |
| Adurtos                                                                                                    | Urbanización, # casa, apt. calle          | Ut. Paseo Mavir 77 0                                                                                                    |                         |
| Contectos                                                                                                    | Ciudad, Estado, Código Postal             | San Juan v) n (Plants Rice (PR) v) n (5000 m)                                                                                          |                         |
| nformación Adicional                                                                                                    | Gannellegr                                |                                                                                                    |                         |
| ederal                                                                                                    |                                           | Videor                                                                                                    |                         |
| tesidencial Público                                                                                                    | Departie party Capity is departie fries   |                                                                                                    |                         |
| enograna<br>mercencia Médico                                                                                                    | University of and and and                 |                                                                                                    |                         |
| lania                                                                                                    | oreanzación, # casa, apr. cane            |                                                                                                    |                         |
| salud                                                                                                    | Ciudad, Estado, Codigo Postal             | San Juan ♥ 0 (Planto Rico (FR) ♥ 0 (0620 0)                                                                                            |                         |
| Vedificar información<br>Otra información                                                                                                    | Geocodificar                              | _                                                                                                    |                         |
| Correo electrónico del                                                                                                    |                                           | Velder                                                                                                    |                         |
| estudiante<br>Deriver                                                                                                    | Teléfono de casa                          | 0                                                                                                    |                         |
| Feto                                                                                                    | Edad                                      | 45 altes 1 mas                                                                                                    |                         |
| Estado Provincia - PR                                                                                                    | Días agregados de membresia (YTD)         | 184                                                                                                    |                         |
| Forms                                                                                                    | Area/Vecindario                           |                                                                                                    |                         |
| Académicos                                                                                                    | Fecha de nacimiento                       | (56082013 o) 📰                                                                                                    |                         |
| Asistencia                                                                                                    | Etnicidad y Raza Federal                  |                                                                                                    |                         |
| Ingresar Asistencia                                                                                                    | Ethiodad                                  | Puertoniqueño O Hisparo no Puertoniqueño Etimicidad                                                                                    |                         |
| Planes académicos y<br>profesionales<br>Información acumulativa<br>Aptitud Física                                                                                                    | Raca                                      | gCail es la raza del estudiante?<br>□ Barco □ Indo AmetanoNatio da Alada □ Nation HeasanoNato del Paulio □ Negen o Atometano I. Asatco |                         |
| Progreso del Plan de<br>Graduación                                                                                                    | Programación/informes de etnicidad        | Puetoritojeĥo (HP) 🗸                                                                                                    |                         |
| Selección de Plan de                                                                                                    | Padre (last, first)                       |                                                                                                    |                         |
| Progreso de Graduación                                                                                                    | Teléfono del Padre                        |                                                                                                    |                         |
| Evaluaciones Históricas                                                                                                    | Patrono del padre                         |                                                                                                    |                         |
| Lista de Honor<br>Estindame                                                                                                    | Talifana da ana dal andra                 |                                                                                                    |                         |
| Escalas de grados de                                                                                                    | Received and casa der paulie              |                                                                                                    |                         |
| estudiantes<br>Competaçãos del manentes                                                                                                    | 3680                                      | remeino V                                                                                                    |                         |
| Evaluaciones de término                                                                                                    | Grado                                     | 4                                                                                                    |                         |
| Resultados de prueba                                                                                                    | Año de graduación                         |                                                                                                    |                         |
| Ausencias                                                                                                    | Tutela                                    |                                                                                                    |                         |
| Vortessori                                                                                                    | Correo electrónico del encargado          | 0                                                                                                    |                         |
| and the second second se | Madre (last, first)                       | ٥                                                                                                    |                         |
| Hommitstracion                                                                                                    | Teléfono de la Madre                      |                                                                                                    |                         |
| Rastreo de activos                                                                                                    | Patrono de la madre                       |                                                                                                    |                         |
| Transacciones de tanfa                                                                                                    | Teléfono de casa de la madre              |                                                                                                    |                         |
| Incidentes                                                                                                    | D de estudiante anterior                  |                                                                                                    |                         |
| Entradas de registro                                                                                                    | Wirmann die Comune Canini                 |                                                                                                    |                         |
| Transacciones de                                                                                                    |                                           |                                                                                                    | Somotor                 |
| almuezo<br>Annon a la Dad                                                                                                    | numero de Estudiante                      | [24/19622                                                                                                    | Someter                 |
| Revisión SEOP                                                                                                    |                                           |                                                                                                    |                         |
| Matricula                                                                                                    |                                           |                                                                                                    | L                       |